### Grafik funkcije

U Matlab-u crtanje funkcije se radi komandama **plot** i **fplot** 

- Najpre se generiše vektor vrednosti x za domen funkcije koja će biti iscrtana.
- Zatim se generiše vektor y odgovarajućih vrednosti f(x) izvršavanjem operacija nad pojedinačnim elementima vektora x

#### Primer:

Komanda plot za crtanje grafika funkcije y=2.5<sup>-0.3x</sup> sin(6x), u intervalu -3≤x≤5

```
>> x=[-3:0.01:5];
>> y=2.5.^(-0.3*x).*sin(6*x);
>> plot(x,y)
```

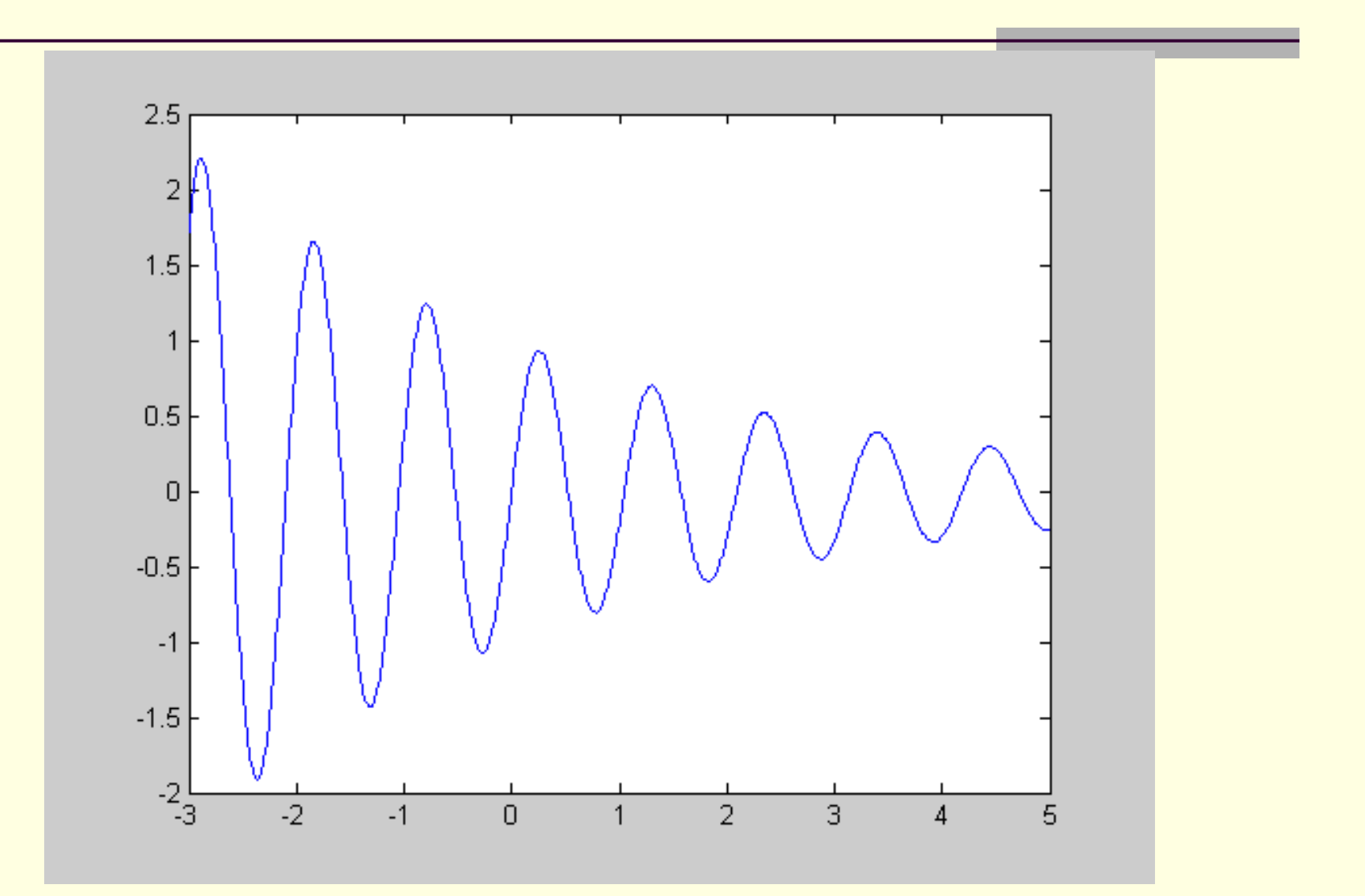

## Skript datoteka za crtanje funkcije

Napisati skript datoteku koja crta grafik funkcije  $y = 3.5^{-0.5x} \cos(6x)$  Primer 2:Nacrtati grafik funkcije  $y=(x/e^x)tg(x)$  na intervalu [-10,-2]

, **,** ,

**١** 

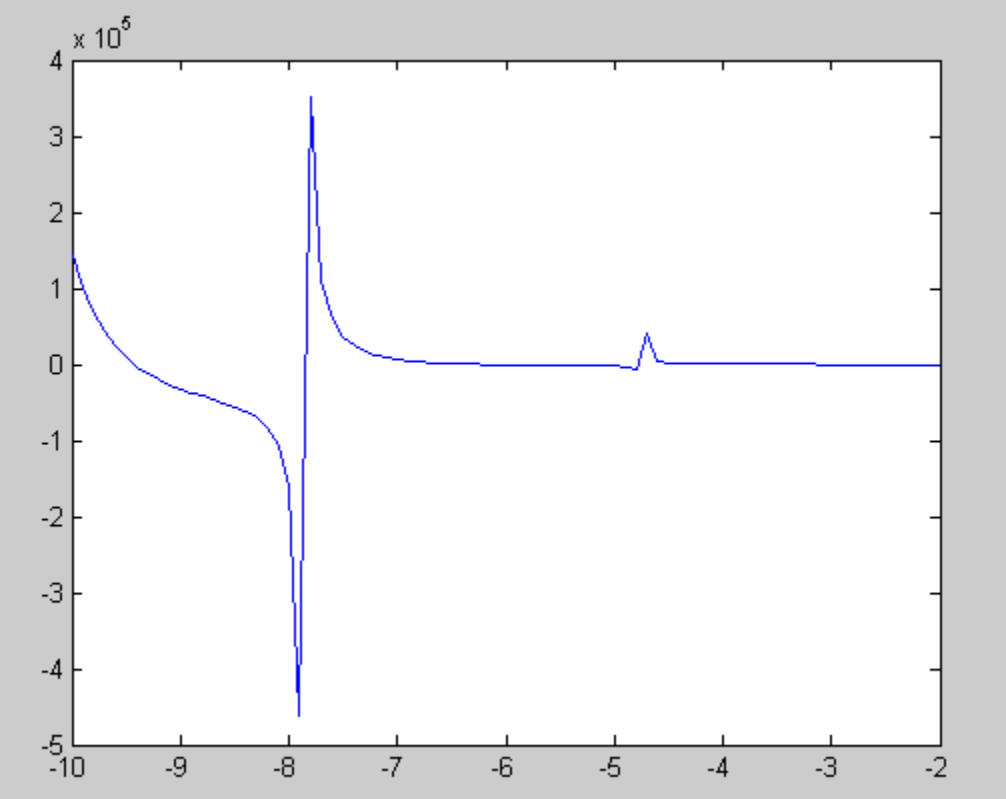

# Komanda **fplot**

Iscrtava funkciju oblika y=f(x) u datim granicama x i (opciono) y ose. Oblika je: **fplot('funkcija',granice,oznaka linije)** 

Funkcija se može neposredno upisati u komandu kao znakovni niz.

Na primer:  $f(x)=5x^3+3\cos(x)$ 

>> fplot('5\*x^3+3\*cos(x)',[-5 5])

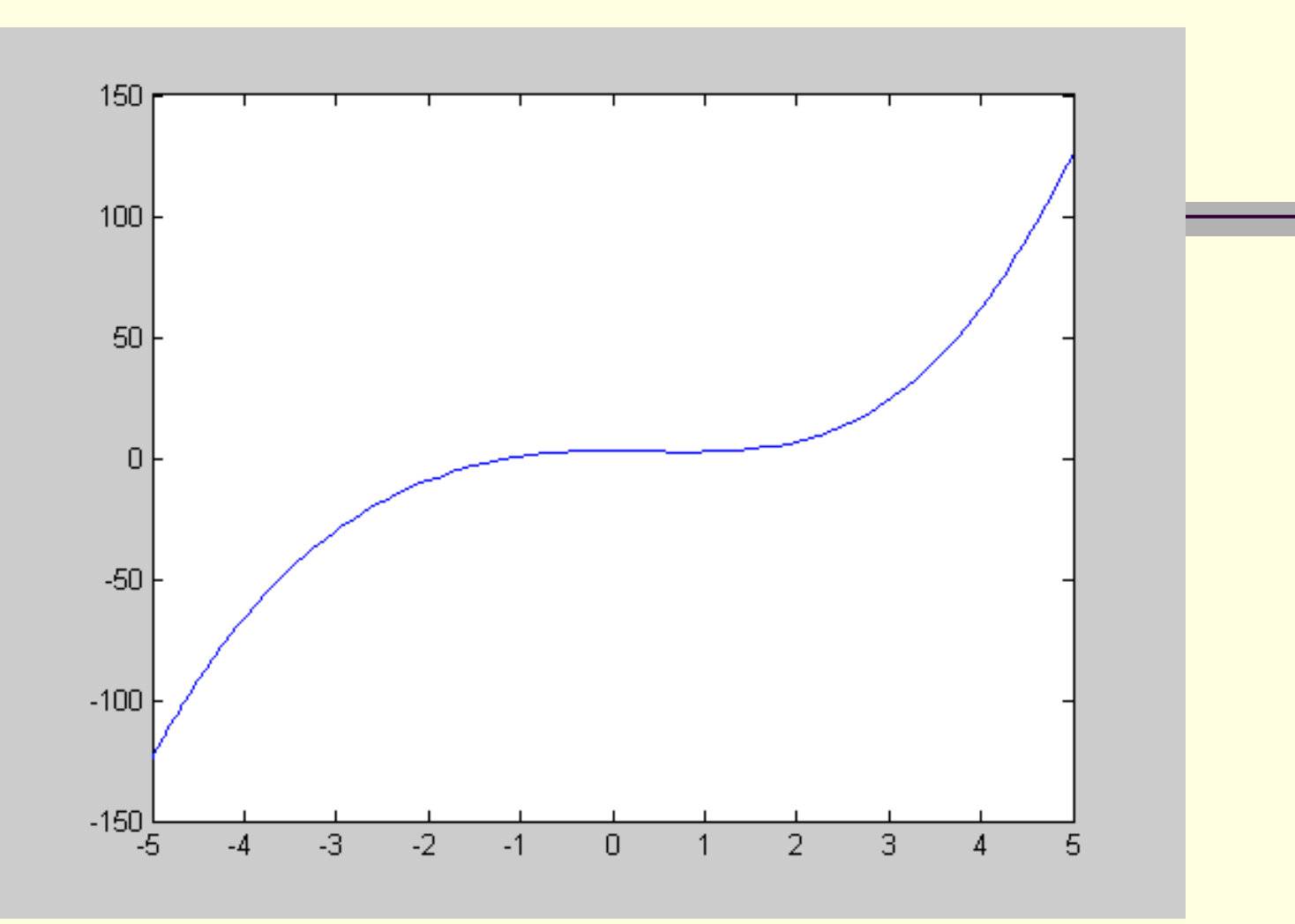

#### >> fplot('x^3+3\*cos(x)',[-5 5],'-g')

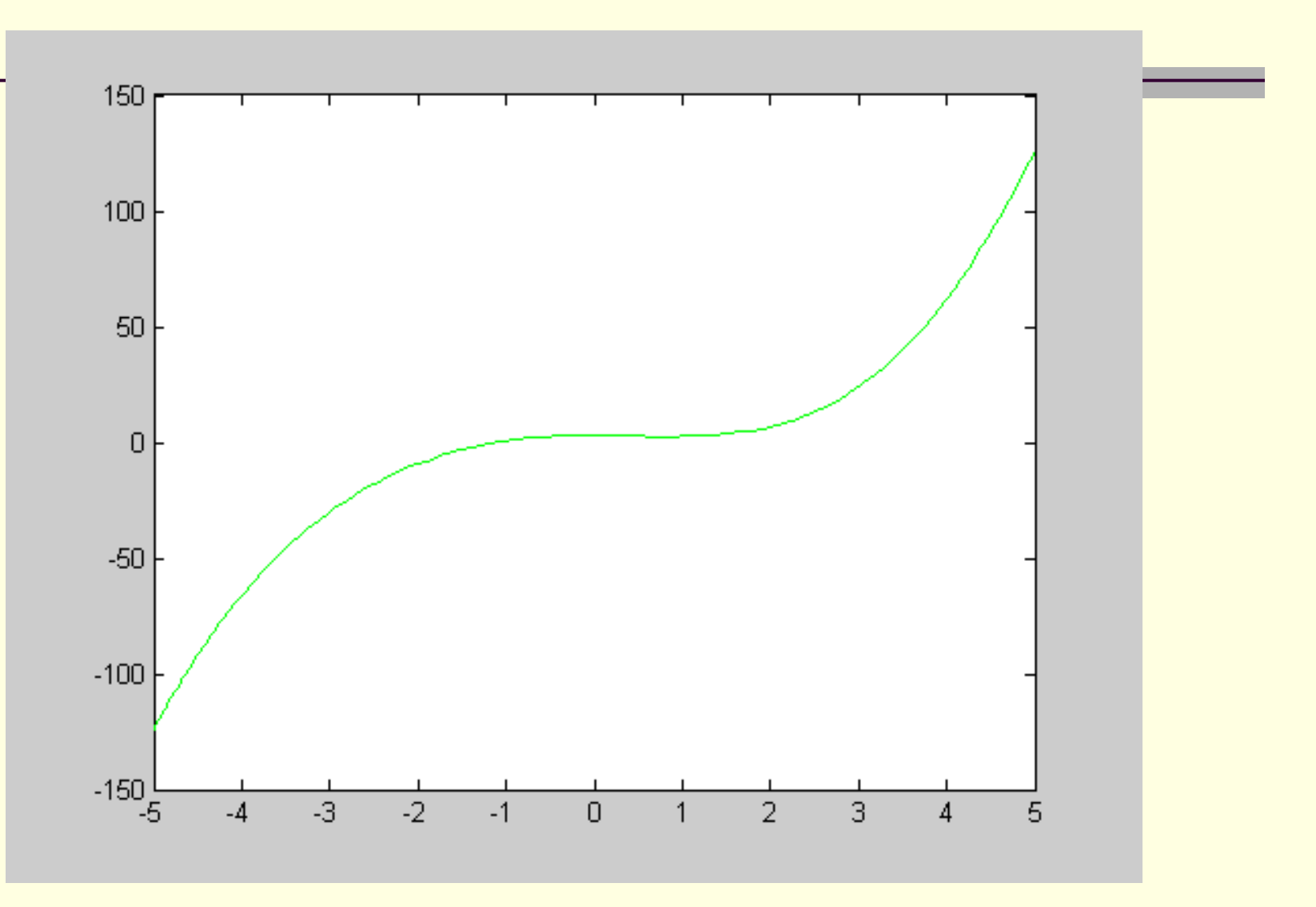

# Komande hold on i hold off

Korišćenjem ove komande pruža nam se mogućnost da zadržimo više grafika funkcija u jednom koordinatnom sistemu.

Primer:

- >> fplot('x^3+3\*cos(x)',[-5 5],'-g')
- >> x=[-2:0.01:4];
- >> y=3\*x.^3-26\*x+6;
- >> y2=9\*x.^2-26;
- >> y3=18\*x;
- >> plot(x,y,'-b')

>> hold on // posle prvog grafika da ostane otvoren prozor
>> plot(x,y2,'--r')

- >> plot(x,y3,':k')
- >> hold off // prekid naredbe

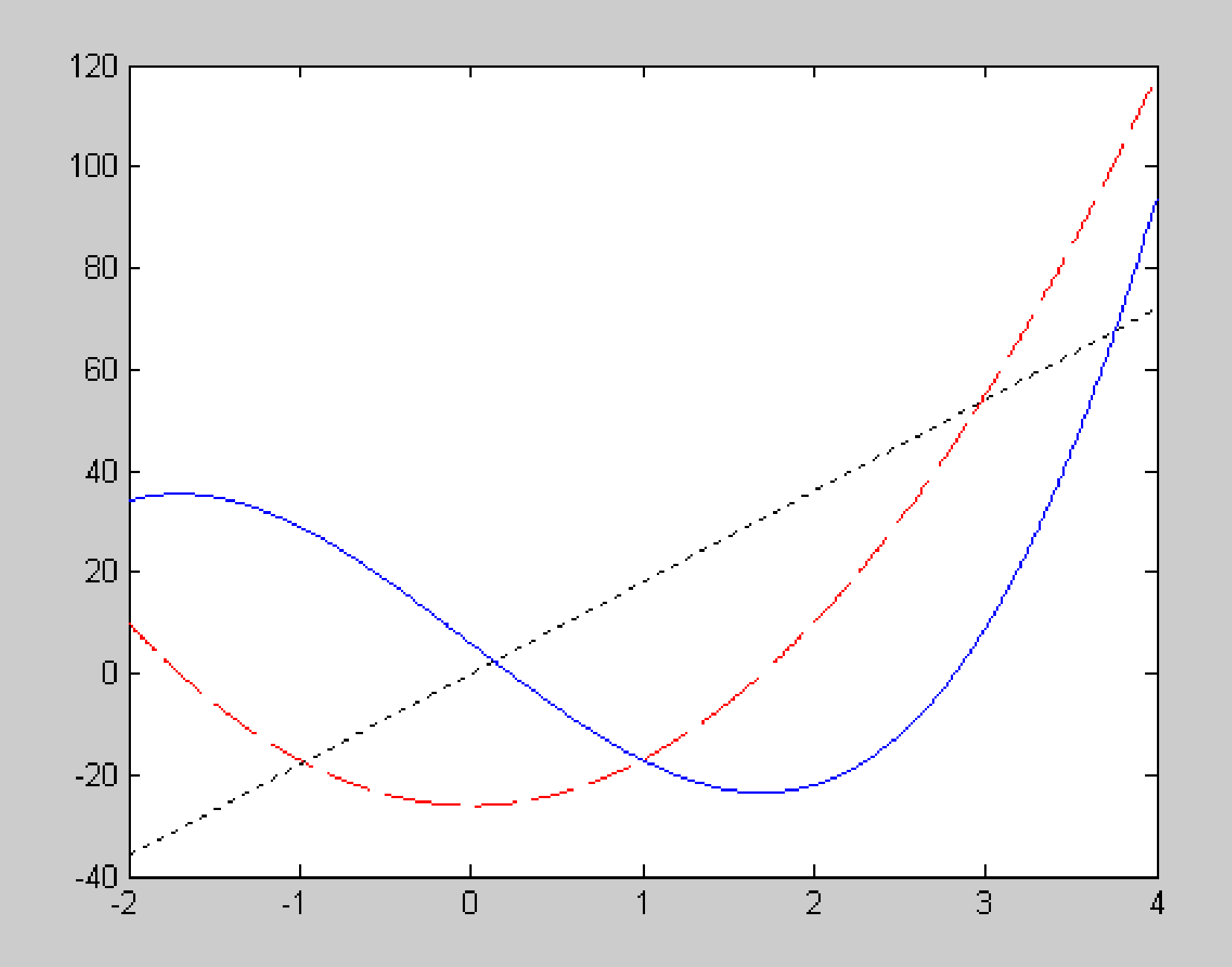